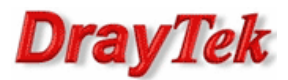

#### **Ustawienia WAN1**

| NAN >> General Setup >> Gener | al Setup  |         |       |            |        |  |  |
|-------------------------------|-----------|---------|-------|------------|--------|--|--|
| General Setup                 |           |         |       |            |        |  |  |
| Global PPTP                   | Static    | DHCP    | PPPoE | StaticV6   | DHCPV6 |  |  |
| IP Address :                  | 99 .      | 99 . 99 | . 11  |            |        |  |  |
| Subnet Mask :                 | 255.255.2 | 55.0/24 | -     |            |        |  |  |
| Gateway IP Address :          | 99 .      | 99 . 99 | . 1 👖 | (Optional) |        |  |  |

### Zastosowanie 1 - oryginalne porty

Przekierowania różnych usług z użyciem oryginalnych portów. Dla przykładu na interfejs WAN na port 80 przychodzi pakiet, który ma być przekierowany również na porcie 80 na adres Serwera HTTP w sieci lokalnej.

Procedura konfiguracji została oparta na poniższym przykładzie.

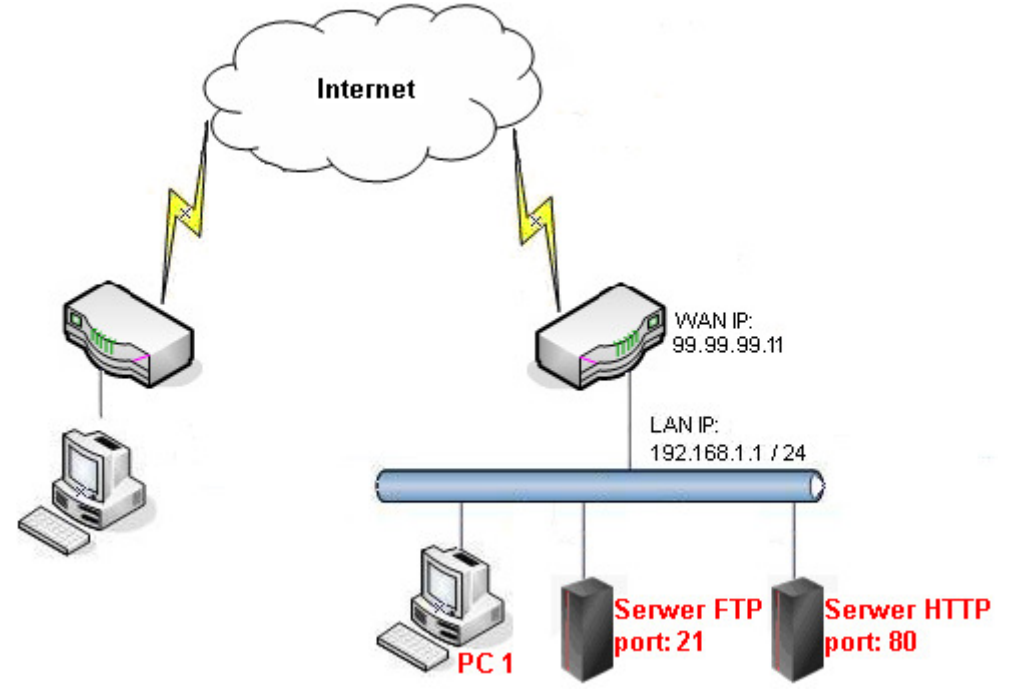

Główne założenia:

- Serwer FTP lokalnie jest dostępny pod adresem 192.168.1.5 na porcie 21, a zdalnie pod adresem 99.99.99.11 na porcie 21
- Serwer HTTP lokalnie jest dostępny pod adresem 192.168.1.6 na porcie 80, a zdalnie pod adresem 99.99.99.11 na porcie 80
- Zdalny pulpit na PC1 lokalnie jest dostępny pod adresem 192.168.1.11 na porcie 3389, a zdalnie pod adresem 99.99.99.11 na porcie 3389

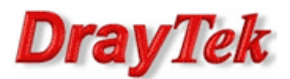

# Przejdź do zakładki NAT>>Port Redirection w panelu konfiguracyjnym routera i wpisz odpowiednie dane.

| NA                                                                                | AT >> Port Redirection |                                                          |      |      |    |  |              |                      |             |             |             |              |  |
|-----------------------------------------------------------------------------------|------------------------|----------------------------------------------------------|------|------|----|--|--------------|----------------------|-------------|-------------|-------------|--------------|--|
|                                                                                   | Port Redirection       |                                                          |      |      |    |  |              |                      |             |             |             |              |  |
| 🕼 Add 🔀 Edit 🝈 Delete 🗳 Refresh 🍲 Move Up 🐣 Move Down 🕻 Rename Profile Number Lin |                        |                                                          |      |      |    |  |              | le Number Limit : 25 | 56          |             |             |              |  |
|                                                                                   |                        | Profile Enable WAN Profile Use IP Alias Alias Private IP |      |      |    |  | Private IP   | Protocol             | Port Redire | Public Port | Public Port | Private Port |  |
|                                                                                   | 1                      | FTP                                                      | true | wan1 | No |  | 192.168.1.5  | тср                  | One-to-One  | 21          |             | 21           |  |
|                                                                                   | 2                      | нттр                                                     | true | wan1 | No |  | 192.168.1.6  | TCP                  | One-to-One  | 80          |             | 80           |  |
|                                                                                   | 3                      | RDP                                                      | true | wan1 | No |  | 192.168.1.11 | TCP                  | One-to-One  | 3389        |             | 3389         |  |

| Port Podirostion        |               |   |     |
|-------------------------|---------------|---|-----|
| Port Redirection        |               |   | - × |
| Profile :               | FTP           |   |     |
| Chable                  |               |   |     |
| WAN Profile :           | wan1          | ٧ |     |
| Use IP Alias :          | No            | ۷ |     |
| Private IP :            | 192 . 168 . 1 |   | 5   |
| Protocol :              | ТСР           | ٧ |     |
| Port Redirection Mode : | One-to-One    | ٧ |     |
| Public Port :           | 21            |   |     |
| Private Port :          | 21            |   |     |
| 1                       |               |   |     |
| Port Redirection        |               |   | _ × |
|                         |               |   |     |
| Profile :               | нттр          |   |     |
| Enable                  |               |   |     |
| WAN Profile :           | wan1          | ۷ |     |
| Use IP Alias :          | No            | ۷ |     |
| Private IP :            | 192 . 168 . 1 |   | 6   |
| Protocol :              | ТСР           | ~ |     |
| Port Redirection Mode : | One-to-One    | ۷ |     |
| Public Port :           | 80            |   |     |
| Private Port :          | 80            |   |     |
| 1                       |               |   |     |
| Port Redirection        |               |   | _>  |
|                         |               |   |     |
| Profile :               | RDP           |   |     |
| Enable                  |               |   |     |
| WAN Profile :           | wan1          | ۷ |     |
| Use IP Alias :          | No            | ٧ |     |
| Private IP :            | 192 . 168 . 1 |   | 11  |
| Protocol :              | тср           | ٧ |     |
| Port Redirection Mode : | One-to-One    | ~ |     |
| Public Port :           | 3389          |   |     |

3389

Private Port :

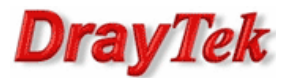

## Zastosowanie 2 – zmienione porty

Przekierowania takich samych usług z użyciem różnych portów. Dla przykładu na interfejs WAN na port 20001 przychodzi pakiet, który ma być przekierowany na porcie 3389 na adres hosta w sieci lokalnej.

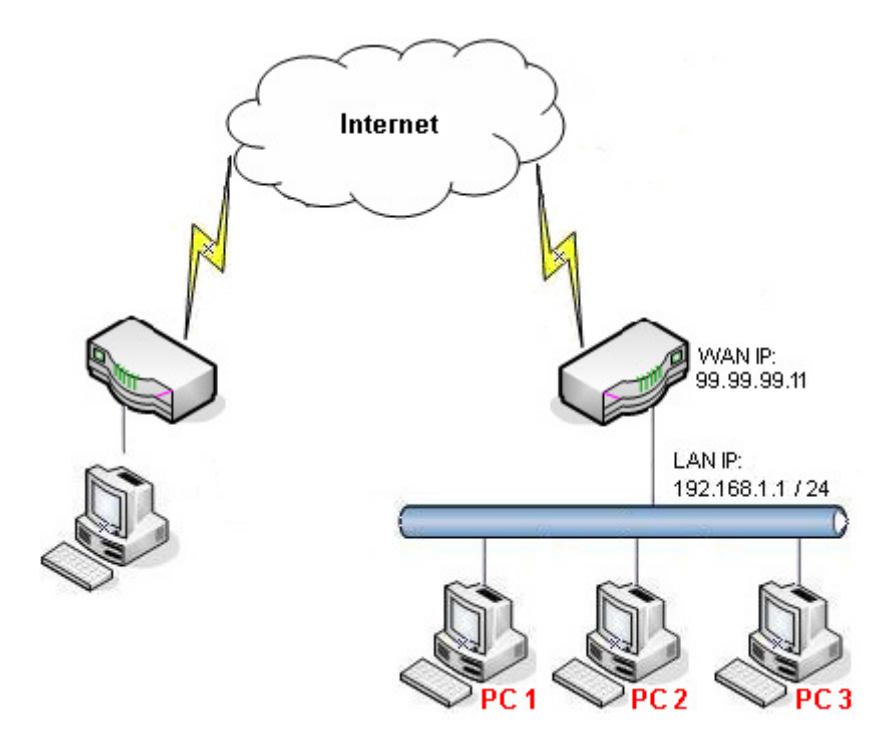

Główne założenia:

- Zdalny pulpit na PC1 lokalnie jest dostępny pod adresem 192.168.1.11 na porcie 3389, a zdalnie pod adresem 99.99.99.11 na porcie 20001
- Zdalny pulpit na PC2 lokalnie jest dostępny pod adresem 192.168.1.12 na porcie 3389, a zdalnie pod adresem 99.99.99.11 na porcie 20002

Przejdź do zakładki NAT>>Port Redirection w panelu konfiguracyjnym routera i wpisz odpowiednie dane.

| IAT >> Port Redirection                                                                   |                  |                |             |              |            |                                                                  |                 |                           |                             |             |                        |
|-------------------------------------------------------------------------------------------|------------------|----------------|-------------|--------------|------------|------------------------------------------------------------------|-----------------|---------------------------|-----------------------------|-------------|------------------------|
| P                                                                                         | Port Redirection |                |             |              |            |                                                                  |                 |                           |                             |             |                        |
| 🕼 Add 💥 Edit 🏛 Delete 🔝 Refresh 🍲 Move Up 🐥 Move Down 📢 Rename Profile Number Limit : 256 |                  |                |             |              |            |                                                                  |                 |                           |                             |             |                        |
|                                                                                           | Add 🗶 E          | dit 🛄 Delete   | e 🦃 Refresh | i 👕 Move Up  | o 🌏 Move D | own 🕻 Rename                                                     |                 |                           |                             | Proli       | ile Number Limit . 250 |
|                                                                                           | Profile          | Enable         | WAN Profile | Use IP Alias | Alias      | Private IP                                                       | Protocol        | Port Redire               | Public Port                 | Public Port | Private Port           |
| 1                                                                                         | Profile<br>RDP1  | Enable<br>true | WAN Profile | Use IP Alias | Alias      | own         Generation           Private IP         192.168.1.11 | Protocol<br>TCP | Port Redire<br>One-to-One | <b>Public Port</b><br>20001 | Public Port | Private Port 3389      |

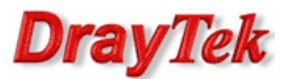

| Port Redirection                                                                                                    |                                                                   | -×                         |
|----------------------------------------------------------------------------------------------------|-------------------------------------------------------------------|----------------------------|
| Profile :                                                                                                    | RDP1                                                              |                            |
| WAN Profile :                                                                                                    | wan1                                                              | ¥ .                        |
| Use IP Alias :                                                                                                    | No                                                                | ~                          |
| Private IP :                                                                                                    | 192 . 168 . 1                                                     | . 11                       |
| Protocol :                                                                                                    | ТСР                                                               | *                          |
| Port Redirection Mode :                                                                                                    | One-to-One                                                        | ¥                          |
| Public Port :                                                                                                    | 20001                                                             |                            |
| Private Port :                                                                                                    | 3389                                                              |                            |
|                                                                                                    |                                                                   |                            |
| Port Redirection                                                                                                    |                                                                   | -×                         |
| Port Redirection Profile :                                                                                                    | RDP2                                                              | -×                         |
| Port Redirection<br>Profile :<br>I Enable                                                                                                    | RDP2                                                              | -×                         |
| Port Redirection<br>Profile :<br>I Enable<br>WAN Profile :                                                                                            | RDP2<br>wan1                                                      | -×                         |
| Port Redirection<br>Profile :<br>I Enable<br>WAN Profile :<br>Use IP Alias :                                                                          | RDP2<br>wan1<br>No                                                | -×                         |
| Port Redirection<br>Profile :<br>Profile :<br>NAN Profile :<br>Use IP Alias :<br>Private IP :                                                         | RDP2<br>wan1<br>No<br>192 . 168 . 1                               | -×<br>•                    |
| Port Redirection<br>Profile :<br>Profile :<br>Protocol :<br>Protocol :                                                                                | RDP2<br>wan1<br>No<br>192 . 168 . 1<br>TCP                        | • ×<br>•<br>•<br>. 12      |
| Port Redirection<br>Profile :<br>Profile :<br>Profile :<br>Use IP Alias :<br>Private IP :<br>Protocol :<br>Port Redirection Mode :                    | RDP2<br>wan1<br>No<br>192 . 168 . 1<br>TCP<br>One-to-One          | -×<br>*<br>. 12<br>*       |
| Port Redirection<br>Profile :<br>Profile :<br>Protocile :<br>Use IP Alias :<br>Private IP :<br>Protocol :<br>Port Redirection Mode :<br>Public Port : | RDP2<br>wan1<br>No<br>192 . 168 . 1<br>TCP<br>One-to-One<br>20002 | • ×<br>•<br>•<br>. 12<br>• |

### Status

Przejdź do zakładki **Diagnostics>>NAT session table** w panelu konfiguracyjnym routera. Poniżej przykładowy status przekierowania portu 3389 na adres 192.168.1.11.

| Dia | Jiagnostics >> NAT Session Table   |   |             |             |        |     |          |             |        |         |        | 2) |  |
|-----|------------------------------------|---|-------------|-------------|--------|-----|----------|-------------|--------|---------|--------|----|--|
| Ι,  | NAT Session Table                  |   |             |             |        |     |          |             |        |         | -      |    |  |
|     | 🔇 Refresh                          |   |             |             |        |     |          |             |        |         |        |    |  |
|     | Search                             | 1 | Search      | 1           | Search | 1   | Search   | \$          | Search | 1       | Search | \$ |  |
|     | Source Destination                 |   | Destination |             | WAN    |     | Protocol |             | State  |         | ΠL     |    |  |
|     | 99.99.99.10:3005 192.168.1.11:3389 |   |             | 99.99.99.11 |        | tcp |          | ESTABLISHED |        | 0:04:28 | -      |    |  |

Krzysztof Skowina Specjalista ds. rozwiązań sieciowych BRINET Sp. z o.o. <u>k.skowina@brinet.pl</u>